Your Newline Interactive Board comes with the ability to connect with student Chromebooks.This allows students to present their Chromebook screen on the Newline Board for their class to see.

#### Starting a New Screen Sharing Session

1. On the Newline Board home screen, tap the "Screen Sharing" icon...

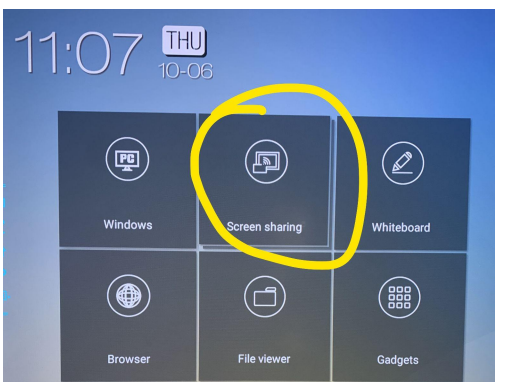

2. This is what you will see...

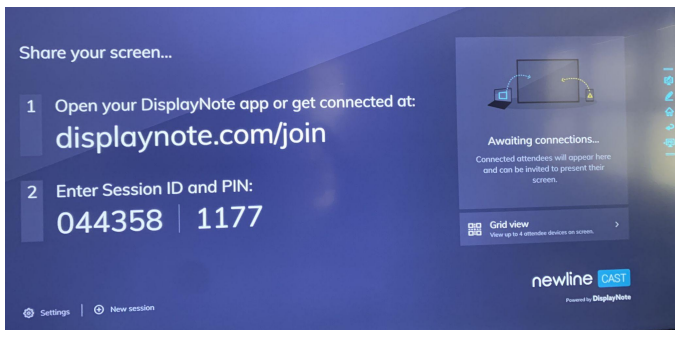

3. Have the student go to the website listed on the Newline Board (displaynote.com/join) from their Chromebook. They will need to enter the Session ID and their name, and then click "Connect".

| Need help? |
|------------|
|            |
|            |
|            |
| -          |
|            |
|            |
|            |
|            |
|            |
|            |
|            |
|            |
|            |

4. Enter the PIN that is listed on the board and then click "Connect"...

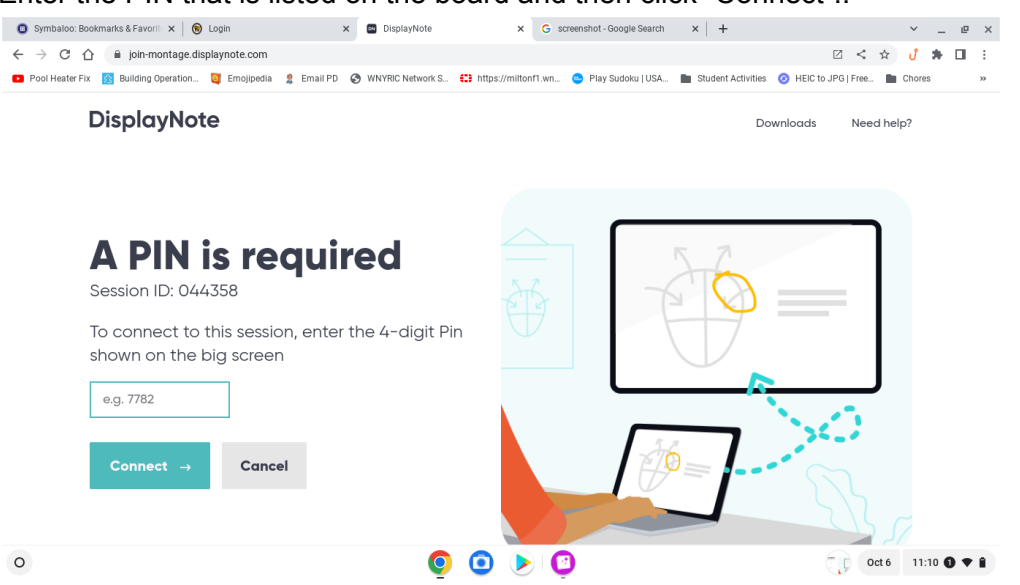

5. On the Newline Board, you will now see the student's name appear in the list to the right. You can have up to 4 students connected to the board at one time (only one can be presenting at a time).

| Share your screen                                                        | your screen<br>Hen your DisplayNote app or get connected at:<br>Splaynote.com/join<br>er Session ID and PIN:<br>44358 1177 |
|--------------------------------------------------------------------------|----------------------------------------------------------------------------------------------------|
| 1 Open your DisplayNote app or get connected at:<br>displaynote.com/join | Curvetted<br>Curvetted<br>2/4<br>3/4                                                                                       |
| 2 Enter Session ID and PIN:<br>044358 1177                               | 4/4 BB Grid view View up to 4 admender derivier on terrent.                                                                |
| <ul> <li>Ø Settings   Ø New session</li> </ul>                           | Newline CAST                                                                                                    |
|                                                                          |                                                                                                    |

6. Tap the student's name in the list and then tap on "Invite to Present"

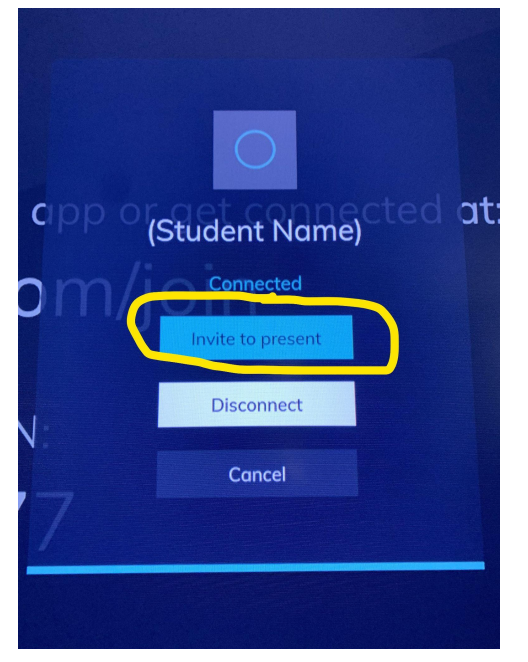

7. The student will then need to click the "Share my screen" button that appears on their Chromebook...

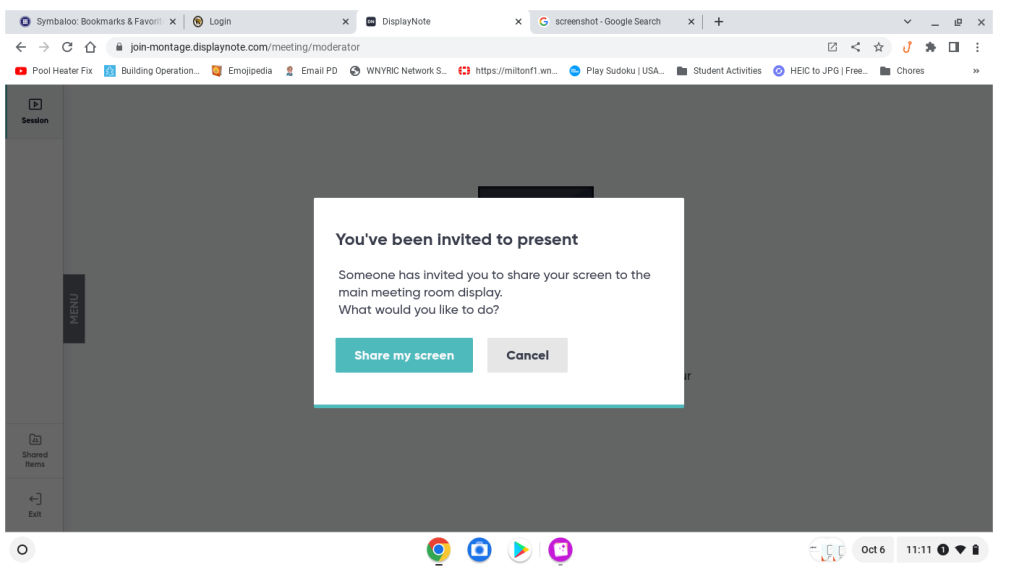

8. The student needs to click the image of their screen that appears, and then click "Share".

| Join Montage. displayhote.com/m                 | eeting/moderator                                                                                 |  |              |  |                    | ¥ U   | * LI |  |
|-------------------------------------------------|--------------------------------------------------------------------------------------------------|--|--------------|--|--------------------|-------|------|--|
| Pool Heater Fix R Building Operation Emojipedia | Choose what to share<br>join-montage displaynote.com wants to share the contents of your screen. |  |              |  | HEIC to JPG   Free | Chore | 3    |  |
| Remon                                           | Entire Screen                                                                                    |  | Chrome Tab   |  |                    |       |      |  |
| (L)<br>Deved<br>Rema                            | Share system audio                                                                               |  | Cancel Share |  |                    |       |      |  |
| ←]<br>Exit                                      |                                                                                                  |  |              |  |                    |       |      |  |

9. The student is now connected to the Newline Board and can present their screen to the class.

#### **Disconnecting/Ending a Session**

Sessions can be ended either by the student, or the teacher.

• <u>Students</u> can end their session by returning to the DisplayNote tab in Google Chrome and clicking the "Stop presenting" button.

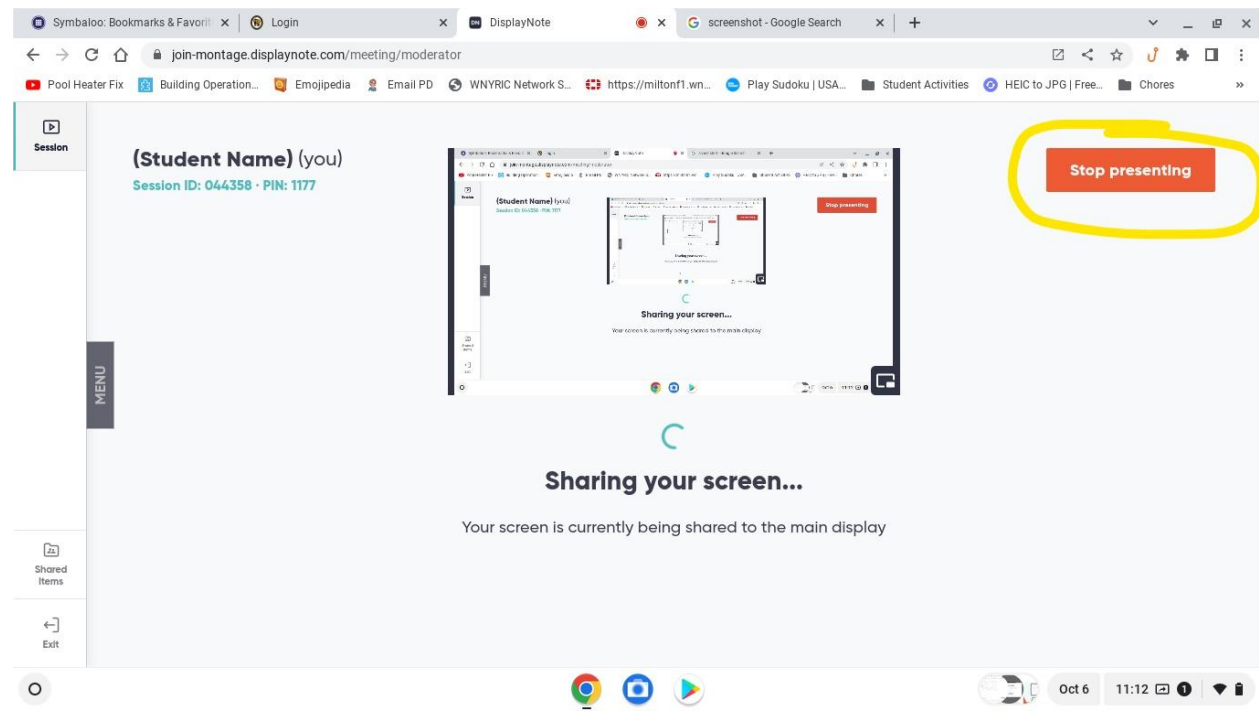

• <u>Teachers</u> can end a session by first tapping the "MENU" button in the lower left of the Newline screen, and then tapping the "Home" button.

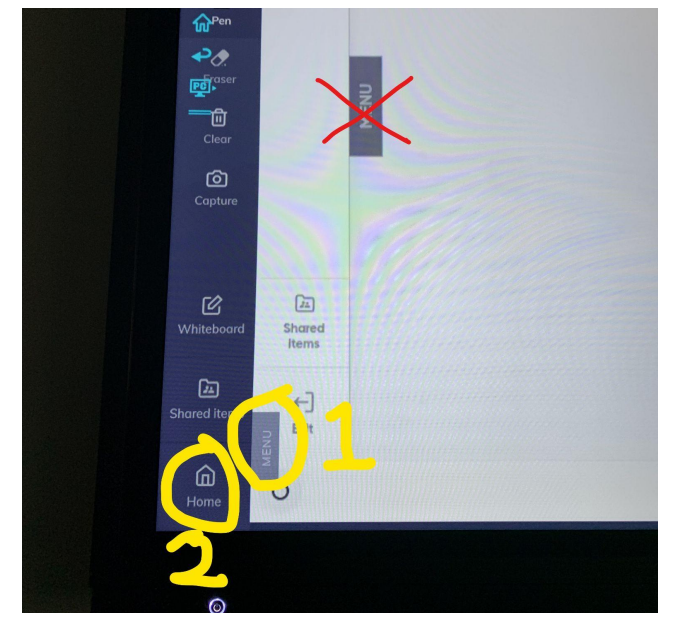